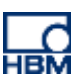

# **TECH NOTE :: CODESYS applications with PMX**

Version: 2018-04-13 Author: Michael Guckes Status: HBM: Public

# Short description

This is a quickstart guide on starting CODESYS applications for PMX. Basic experience with CODESYS is assumed. Experienced users are free to differ. Further help is available in the examples that are normally installed on the desktop when the PMX package is installed and in the online Help for the package.

The required files are located on the "PMX CODESYS" CD included with delivery of every PMX containing CODESYS, or they can be downloaded from the support page of hbm.com.

# Introduction

- Installation of the CDESYS Software Suite by running the executable file "Setup\_CODESYS.....exe"
- Start the CODESYS software with administrator rights. To do this hold down the shift key and right click on the icon, then select "Run as administrator".
- To install the PMX package:

On the CD, in menu Tools – Package Manager – Install... find file "hbm-pmx.package" and select it. Select "Typical Setup".

The Package Manager now contains the PMX package:

| Ø | Package Manager                        |                   |             |                     |          |      |   | ×                                     |
|---|----------------------------------------|-------------------|-------------|---------------------|----------|------|---|---------------------------------------|
|   | Currently installed package<br>Refresh | 25:               |             |                     | Sort by: | Name | - | Install                               |
|   | Name                                   | Installation date | Update info | License info        |          |      |   | Uninstall                             |
|   | 🍿 HBM PMX Package                      | 01/10/2013        |             | No license required |          |      |   | Details                               |
|   |                                        |                   |             |                     |          |      |   | Updates<br>Search updates<br>Download |

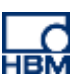

# **Creating a project**

-

Select File – New Project – Standard Project.

As device type select "CODESYS Control HBM PMX V3":

| Standard Project         You are about to create a new standard project. This wizard will create the follow objects within this project:         One programmable device as specified below         A program PLC_PRG in the language specified below         A cyclic task which calls PLC_PRG every 20 milliseconds         A reference to the newest version of the Standard library currently installed.         Device:       CODESYS Control HBM PMX V3 (3S - Smart Software Solutions GmbH) |                                                                    |                                                                                                    |     |  |  |  |  |  |
|----------------------------------------------------------------------------------------------------|--------------------------------------------------------------------|----------------------------------------------------------------------------------------------------|-----|--|--|--|--|--|
| 6                                                                                                    | You are about objects within                                       | t to create a new standard project. This wizard will create the followin<br>n this project:                                                                                                    | Ig  |  |  |  |  |  |
|                                                                                                    | - One program<br>- A program F<br>- A cyclic task<br>- A reference | nmable device as specified below<br>PLC_PRG in the language specified below<br>which calls PLC_PRG every 20 milliseconds<br>to the newest version of the Standard library currently installed. |     |  |  |  |  |  |
|                                                                                                    | Device:                                                            | CODESYS Control HBM PMX V3 (3S - Smart Software Solutions GmbH)                                                                                                    | •   |  |  |  |  |  |
|                                                                                                    | PLC_PRG in:                                                        | Structured Text (ST)                                                                                                    | •   |  |  |  |  |  |
|                                                                                                    |                                                                    | OK Cano                                                                                                    | ;el |  |  |  |  |  |

- After the project is created, double click on "Device (CODESYS Control HBM PMX V3)".
   Add a gateway in the communications settings if necessary. (The gateway type is generally "TCP/IP" if PMX is connected with the PC via Ethernet. IP address: "localhost" or a fixed device address or PMX device name.)
- Mark the gateway entry and click "Scan Network". The target device should now be displayed. Double click to make it the active device.
- The program can be created under "PLC\_PRG (PRG)".

#### **Adding a PMX library**

- Double click on "Library Manager", then "Add Library". Under "Miscellaneous" select "HBM PMX Library"

| Add Library            | -                                |  |
|------------------------|----------------------------------|--|
| Enter a string for a f | fulltext search in all libraries |  |
| Company: (Al co        | mpanies)                         |  |
| (Miscellaneo           | us)                              |  |
| HBM PMXL               | Jbrary HBM GmbH                  |  |
| Use Cases              |                                  |  |
|                        |                                  |  |

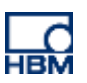

- The library functions are permitted in online Help, for example

| Name                                            | Namensraum             | Effektive Version |      |    |     |                                              |
|-------------------------------------------------|------------------------|-------------------|------|----|-----|----------------------------------------------|
| Standard, 3.5.2.0 (System)                      | Standard               | 3.5.2.0           |      |    |     |                                              |
| 🖬 · 🚥 IoStandard = IoStandard, 3.5.2.0 (System) | IoStandard             | 3.5.2.0           |      |    |     |                                              |
| 🗄 📲 HBM PMX Library, 0.3 (HBM GmbH)             | HBM_PMX_Library        | 0.3               |      |    |     |                                              |
| Eir                                             | ngänge/Ausgänge Graph  | isch Dokumentatio | on   |    |     |                                              |
| dearLimitSwitchFlag  dearLimitSwitchFlags       | UNCTION clearLimits    | witchFlag         |      |    |     |                                              |
| getCallErrorCount                               | Name                   | Datentyp          | Geer | Ad | Ini | Kommentar                                    |
| getLimitSwitchValue                             | V clearLimitSwitchFlag | DINT              |      |    |     |                                              |
| getSystemeventBool                              | 🏘 nr                   | DINT              |      |    |     | nr of limit switch flag to clear. Valid: 032 |
| getSystemeventBoolCount                         |                        |                   |      |    |     |                                              |

#### **Task configuration**

The following task types can be selected under MainTask:

- Cyclic

The task is started asynchronously to the measured values. **The interval should be at least 4 ms**, which is the shortest possible resolution.

External – Measval Event

The task is started synchronously with the measured values. The frequency at which the task is called can be adjusted in the "System Options" dialog. Maximum: 2400Hz, default: 1200 Hz. At a sampling rate of 19200 Hz this means the task would be started after every 16th measured value.

|                                  | SYSTEM   | M OPTIONS                                                      | *? |
|----------------------------------|----------|----------------------------------------------------------------|----|
| SETTINGS                         | VALUE    | DESCRIPTIONS                                                   |    |
| Maximum update rate              | 19200 Hz | The actual update rate per channel depends on the fitted cards |    |
| Max. Update Rate                 | 1200 Hz  | This update rate influences all other update rates             |    |
| Update Rate f. Limits, Dig. I/Os | 1200 Hz  | This update rate depends on current system update rate         |    |

#### - External – SystemEvent

The task is started when a PMX system event occurs (the events also appear in the system log of the device). The number of the event is returned in the task by the library function (getSystemeventNr). System events can be called from the browser using device path http://<name of pmx device>/data/systemevent.xml

If possible, select only these task types.

# **Cyclic data**

Cyclic data replaced with the PMX firmware appears as follows:

- Double click on the left side of project tree "Device (CODESYS Control HBM PMX V3)".

#### Select the "Internal I/O Mapping" tab.

| Geräte 👻 🕂 🗙                        | Device 🗙 🧾 Ta               | ask Configuration | 🍪 Mair        | Task              | C_PRG     | Bibliothe    | eksverwalte | er             |                          |                          |
|-------------------------------------|-----------------------------|-------------------|---------------|-------------------|-----------|--------------|-------------|----------------|--------------------------|--------------------------|
| 🖃 🗿 Unbenannt1 💽                    | Kommunikationseinstellungen | Applikationen     | Dateien Log   | SPS-Einstellungen | SPS Shell | Benutzer und | Gruppen     | Zugriffsrechte | Internal Konfiguration   | Internal I/O Abbild T    |
| Device (CODESYS Control HBM PMX V3) | Kanäle                      | Kanäle            |               |                   |           |              |             |                |                          |                          |
| SPS-Logik                           | Variable                    | Variable Mapping  |               | Kanal             |           | Adresse Typ  |             | Beschreibung   |                          |                          |
| = Q Application                     |                             |                   | DigitalOutou  | te .              | %ID0      | DWORD        |             | The digital (  | outouts of the PMX PX8   | 78 if available First PX |
| Bibliotheksverwalter                | 1 - X                       |                   | DigitalInputs |                   | %ID1      | DWORD        |             | The digital i  | nouts of the PMX PX878   | if available. First PX8  |
| PLC_PRG (PRG)                       |                             |                   | Slot1 Signal1 |                   | %ID2      | REAL         |             | The first sig  | nal of the first meascar | d if available.          |
| askkonfiguration                    |                             |                   | dia and       |                   |           |              |             | -              | 1 1 00 0 I               | 1.00 00.000              |

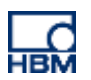

 To connect with an existing program variable of the same type, double click in the desired cell in the "Variable" column.

| Kanäle                  |         |               |         |      |  |  |  |  |
|-------------------------|---------|---------------|---------|------|--|--|--|--|
| Variable                | Mapping | Kanal         | Adresse | Тур  |  |  |  |  |
| <b>*</b>                |         | Slot3 Signal2 | %ID11   | REAL |  |  |  |  |
| 🍫                       |         | Slot3 Signal3 | %ID12   | REAL |  |  |  |  |
| Application.PLC_PRG.foo | 🍾       | Slot3 Signal4 | %ID13   | REAL |  |  |  |  |
| *                       |         | Slot4 Signal1 | %ID14   | REAL |  |  |  |  |
|                         |         | Slot4 Signal2 | %ID15   | REAL |  |  |  |  |

### WebVisu

CODESYS in PMX contains WebVisu. It can be used to view and control the process from a web page that users can personalize to suit their preferences. The web server runs in CODESYS in PMX.

- In the project tree, right click on "Application". Then "Add Object" "Visualization"
- Now graphical elements can be added and connected with program variables. Example:

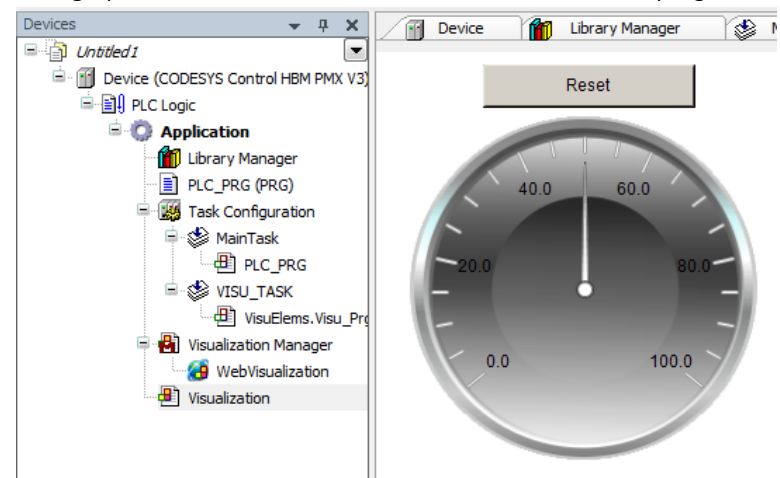

After WebVisu is started in PMX, the web page of a browser can be reached at pmx:8080/webvisu.htm

"pmx" is the device name. It may have to be replaced by the actual device name or an IP address. "webvisu.htm" is the standard name in CODESYS. It can be changed in the Visualization Manager.

 WebVisu is linked by the PMX user interface via the CODESYS icon in the footer. The standard name "webvisu.htm" must be used for the link to work.

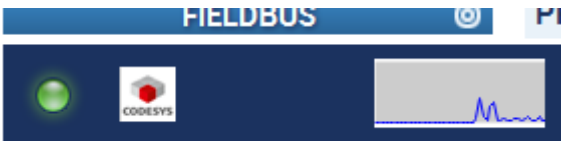

#### CAN

The device can be operated with Codesys as a CAN-Open slave or master. To do this, first a CAN component must be added, then a CAN-Open stack. The package included with delivery contains several relevant examples.

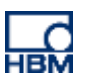

# TIP

Further information and help with creating Codesys programs is available in Codesys online Help, on the Internet at <a href="http://www.codesys.com/">http://www.codesys.com/</a> or in the Codesys chat room <a href="http://forum.codesys.com/">http://forum.codesys.com/</a> or in the Codesys chat room <a href="http://totune.codesys.com/">http://totune.codesys.com/</a> or in the Codesys chat room <a href="http://totune.codesys.com/">http://totune.codesys.com/</a> or in the Codesys chat room <a href="http://totune.codesys.com/">http://totune.codesys.com/</a> or in the Codesys chat room <a href="http://totune.codesys.com/">http://totune.codesys.com/</a>

Be sure to make use of the knowledge and information available in the Codesys Store. You'll find plenty of examples of programs and solutions there covering a wide range of tasks <a href="http://store.codesys.com/?">http://store.codesys.com/?</a> store=en& from store=default

#### Disclaimer

These examples are simply for the purpose of illustration. They cannot be used as the basis for any warranty or liability claims.